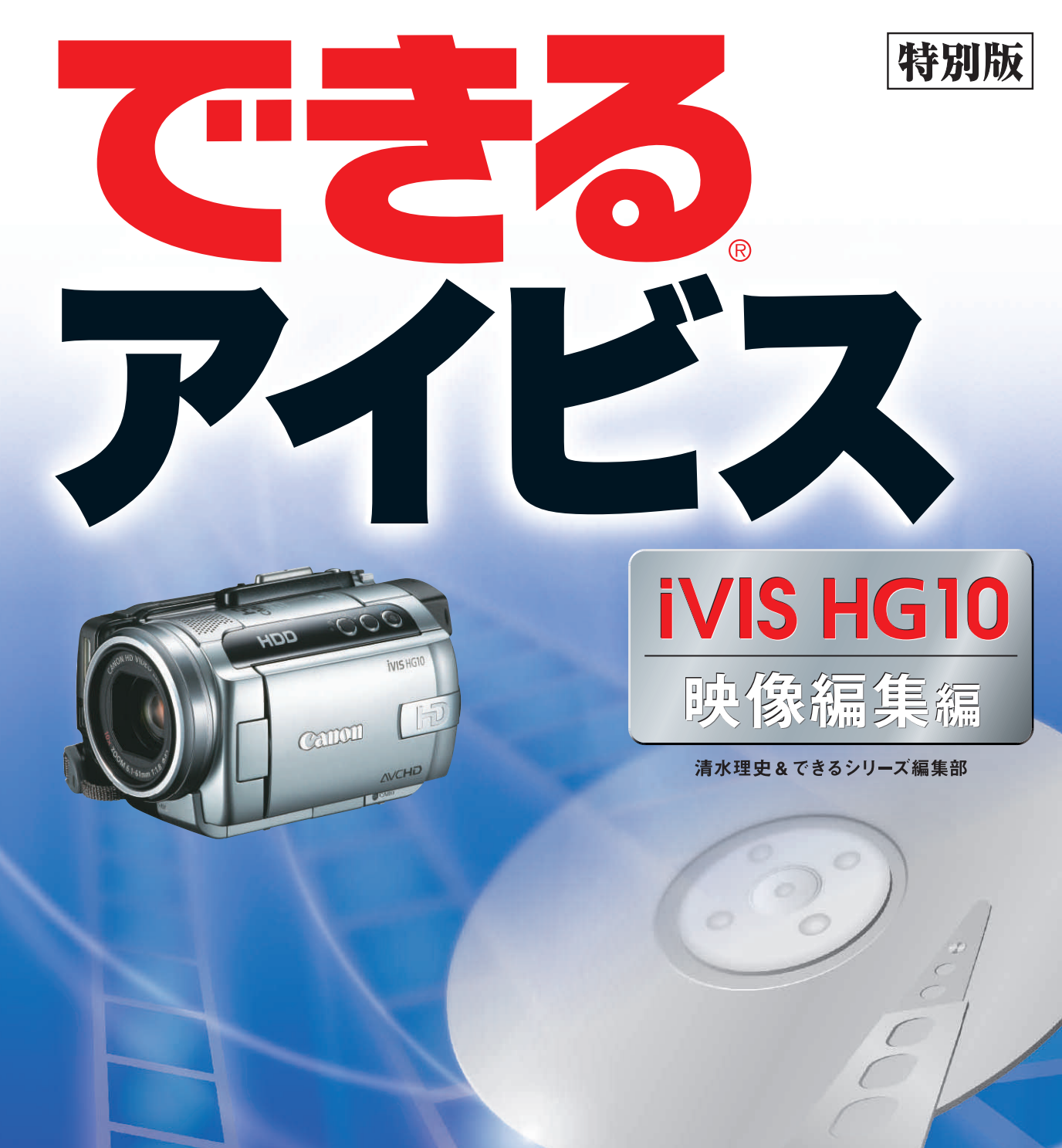

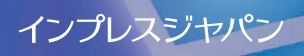

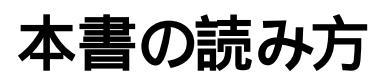

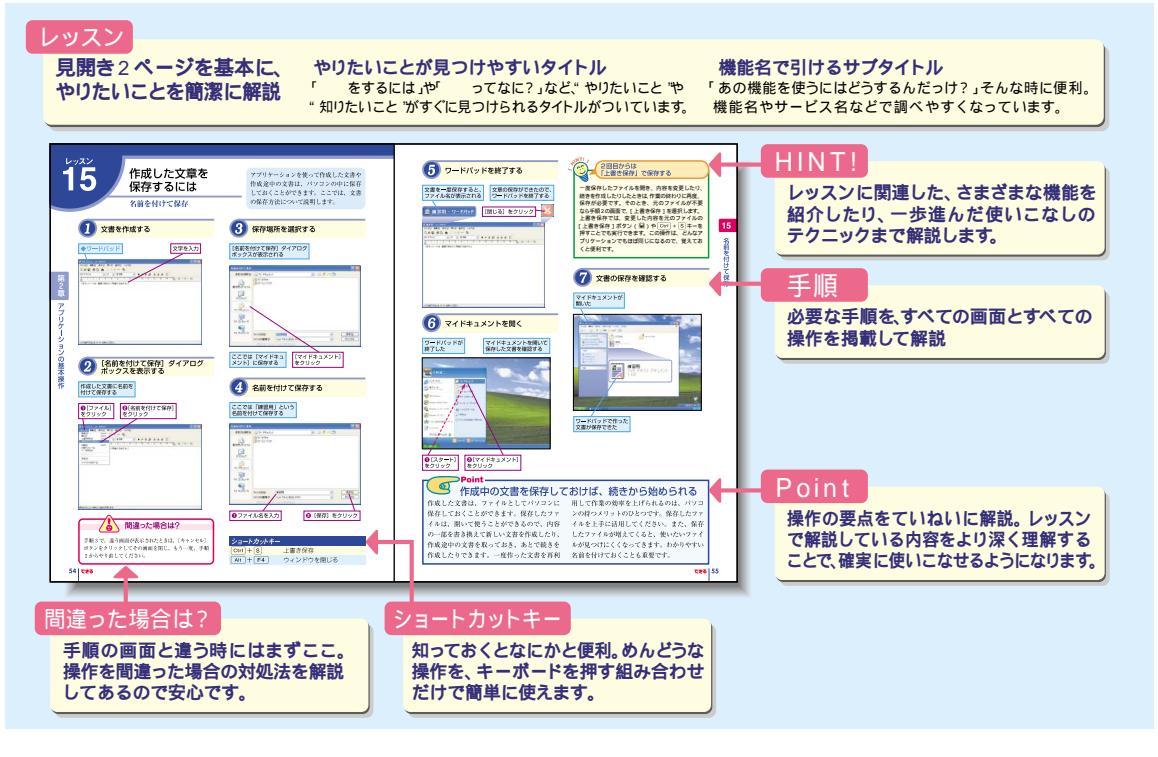

#### 用語の使い方

本文中では「iVIS HG10」のことを「iVIS」または「アイビス」と記述しています。また、本文中で使用している 用語は、基本的に実際の画面に表示される名称に則っています。

#### 本書の前提

本書の各レッスンは、キヤノン株式会社製のハイビジョンHDDカメラ「iVIS HG10(ハードディスクモデル)」を 前提に画面を再現しています。また、本書では、Windows XP Home Edition/ProfessionalにCorel Application Disc(ver2.0)をインストールし、Corel Application Disc Ver.2.0用アップグレードプログラムをインストールした 環境をもとに画面を再現しています。Windows Vistaの環境でも本書をお読みいただくことは可能ですが、一部画面 や操作が異なることがあります。また、DVD-R(片面2層式対応)、DVD-RW、CD-R、CD-RWへの書き込みに対 応したパソコンを使用しています。

本書に掲載されている情報について 本書に掲載されている情報は、2007年9月現在のものです。本書の発行後に、情報が変更されることもあります。

「できる」、「できるシリーズ」は、株式会社インプレスジャパンの登録商標です。 アイビス、iVISは、キヤノン株式会社の商標です。 Corel、Corelロゴ、Ulead、Uleadロゴ、Ulead DVD MovieWriter、InterVideo、InterVideoロゴ、WinDVDは、Corel Corporationおよ びその子会社の商標または登録商標です。 Microsoft、Windowsは、米国Microsoft Corporationの登録商標です。 その他、本文中の製品名およびサービス名は、一般に各開発メーカーおよびサービス提供元の商標または登録商標です。 なお、本文中には™および®マークは明記していません。

Copyright © 2007 Masashi Shimizu and Impress Japan Corporation. All rights reserved.

本書の内容はすべて、著作権法によって保護されています。著者および発行者の許可を得ず、転載、複写、複製 等の利用はできません。

# まえがき

一生の思い出として大切にしたい記念日、あとから振り返ったときに成長の過程がうかがえるよう な行事やイベントなど、人生にはその一瞬を切り取って残しておきたいシーンがいくつもあります。 そんなシーンをiVIS(アイビス)で撮影できたとしたら、そのまま撮りっぱなしにしておくのは、と てももったいないことです。

40GBものハードディスクを搭載することで、ディスクやテープを交換しなくても長時間の撮影が可能になったiVIS HG10なら、思いのままに撮りためた美しいハイビジョン映像も手軽にパソコンに取り込んで編集することができます。お気に入りのシーンだけをつないだり、シーンの切り替わりを凝った効果で演出してみたり、映像に文字や音楽を付け加えたりと、映像を思い通りに編集して楽しんでみましょう。

映像編集と言うと、難しいイメージがあるかもしれませんが、iVIS HG10に付属している「Corel Applications」ならわずか数ステップで映像の編集ができてしまいます。映像をDVDに保存して、 ほかの人に渡すことなどもできますので、この機会に映像編集をはじめてみることをおすすめします。

2007年9月 清水理史

# できるアイビス iVIS HG10 映像編集編

| 映像編集の流れを知ろう < DVDに書き込むまでの流れ >         | -2  |
|---------------------------------------|-----|
| iVISからパソコンに映像を取り込むには < GuideMenu >    | -4  |
| 取り込んだ映像を編集するには < DVD MovieWriter SE > | - 8 |
| 映像内の不要な部分を削除するには <ビデオのカット編集>          | 10  |
| 映像に効果を追加するには <ビデォをエンハンス>              | 14  |
| DVDのメニューを作成するには <メニューの編集>             | 18  |
| 完成した映像をDVDに書き込むには <書き込み>              | 22  |

## 映像編集の流れを 知ろう

### DVDに書き込むまでの流れ

#### 映像編集は4つのステップに 分かれている

映像編集は大きく分けて4つのステップに分かれています。最初のステップ1で映像をパ ソコンに取り込み、そのあとのステップ2で

# ステップ1 iVISをパソコンに接続し、撮影した映像を取り 込みます。iVISとパソコンの接続には、付属の USBケーブルを利用します。

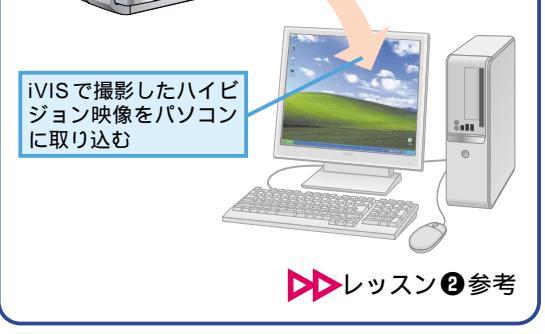

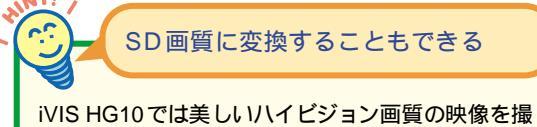

影することができますが、そのままでは映像のサイ ズが大きすぎて1枚のDVDに保存することができな いことがあります。このような場合は、あとから映 像を変換します。付属のソフトを使えば簡単に変 換することができますので、一般的なDVDと同等 のSD画質に変換してからDVDに保存しましょう。 iVISで撮影した映像は、パソコンで編集 したり、DVDに書き込んだりして楽しむ ことができます。まずは、全体の作業の流 れを確認してみましょう。

映像の不要な部分などを編集。ステップ3で DVDのメニューを作成し、最後のステップ4 で完成した映像をDVDに書き込みます。

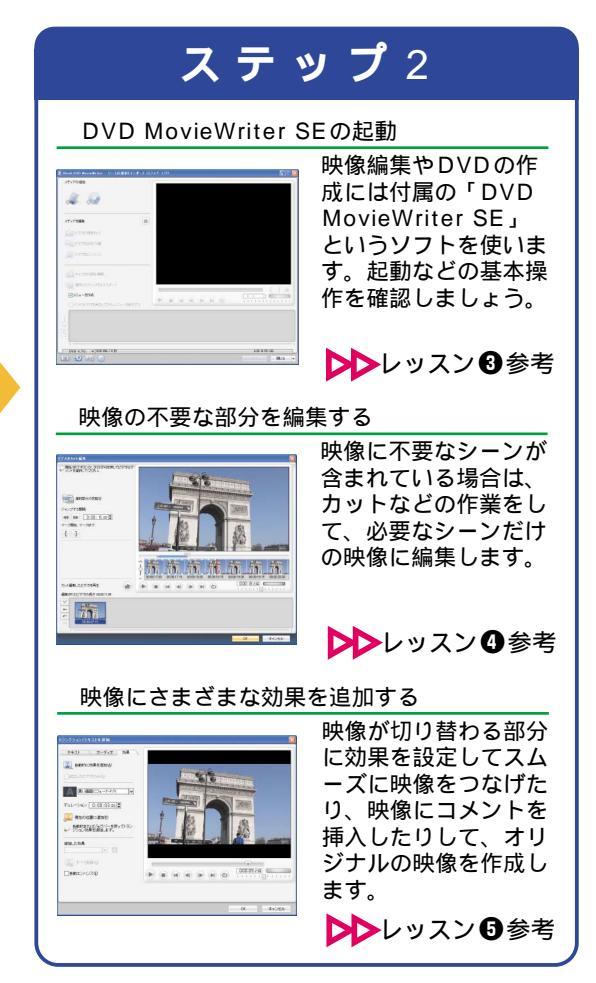

#### Corel Applicationsの最新版を すべての作業を一度にやる 入手しよう 必要はない iVISには映像を取り込んだり、編集したりできる ここで紹介したステップ1からステップ4までの作 「Corel Applications」が付属していますが、2007 業は、一度に行う必要はありません。今日はステ 年8月に修正プログラムが公開されています。下記 ップ1の取り込みだけにして、翌日以降にステップ のURLから確認し、修正プログラムが必要かどう 2や3でじっくりと編集をし、最終的に気に入った かを確認しましょう。このような修正プログラムは 映像ができたらステップ4といったように、ステッ 今後も提供される可能性がありますので、定期的 プごとに日を分けて作業すると良いでしょう。 にホームページをチェックすると良いでしょう。 コーレル株式会社 ユーリードテクニカルサポート ホームページ http://www.ulead.com.tw/Ulead/Survev/ campaign/Canon DMF/ member.cfm?pg=4&fs=jp

**ステップ**3

DVDに書き込んだときに表示されるメニューを 作成します。1枚のDVDに複数の映像を保存し た場合などは、メニューを利用することでタイト ルなどから再生する映像を手軽に選択できます。

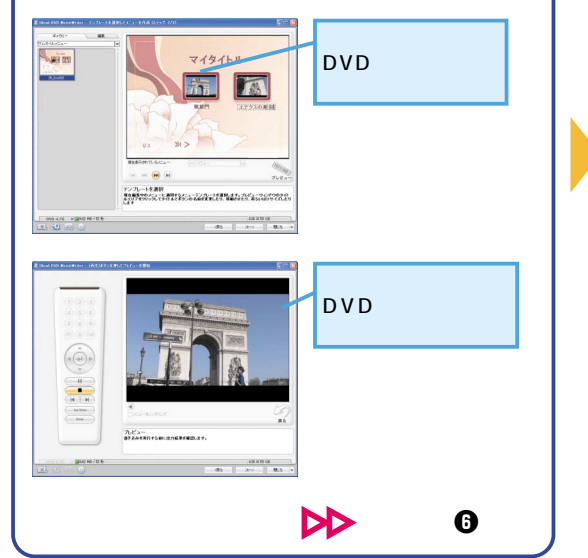

ステップ 4

編集した映像と作成したメニューを合わせて DVDに保存します。作成したDVDは、一般的な DVDビデオと同じ形式となりますので、家庭用 のDVDプレーヤーで手軽に再生できます。

# 「「「「」」」」「「」」」」」」」 「「」」」」 「「」」」」 「」」」 「」」 「」」 「」」」 「」」」 「」」」 「」」」 「」」」 「」」」 「」」」 「」」」 「」」」 「」」 「」」 「」」 「」」 「」」 「」」 「」」 「」」 「」」 「」」 「」」 「」」 「」」 「」」 「」」 「」」 「」」 「」」 「」」 「」」 「」」 「」」 「」」 「」」 「」」 「」」 「」」 「」」 「」」 「」」 「」」 「」」 「」」 「」」 「」」 「」」 「」」 「」」 「」」 「」」 「」」 「」」 「」」 「」」 「」」 「」」 「」」 「」」 「」」 「」」 「」」 「」」 「」」 「」」 「」」 「」」 「」」 「」」 「」」 「」」 「」」 「」」 「」」 「」」 「」」 「」」 「」」 」」 」」 」」 」」 」」 」」 」」 」」 」」 」」 」」 」 」 」 」 」 」 」 」 」

Point-

## 🔰 わずか4つのステップで映像編集を楽しめる

「映像編集」などと聞くと、難しいのではない かと尻込みしてしまう人も少なくないのではな いでしょうか? しかし、iVISに付属してい る映像編集ソフトを利用すれば、取り込み、 編集、メニュー作成、書き込みという、わず か4つのステップで撮影した映像を好みの映 像に仕上げてDVDに保存することができま す。はじめてでもかんたんにできるうえ、素材 となる映像を自分の好みに仕上げていく楽し さを味わうことができるわけです。単に映像 を保存するだけでなく、映像を"創る"楽し さを味わってみましょう。

# iVISからパソコンに 映像を取り込むには

GuideMenu

iVISで撮影した映像をパソコンに取り込みましょう。USBケーブルを使ってiVIS をパソコンにつなげば、手軽に映像を取り 込むことができます。

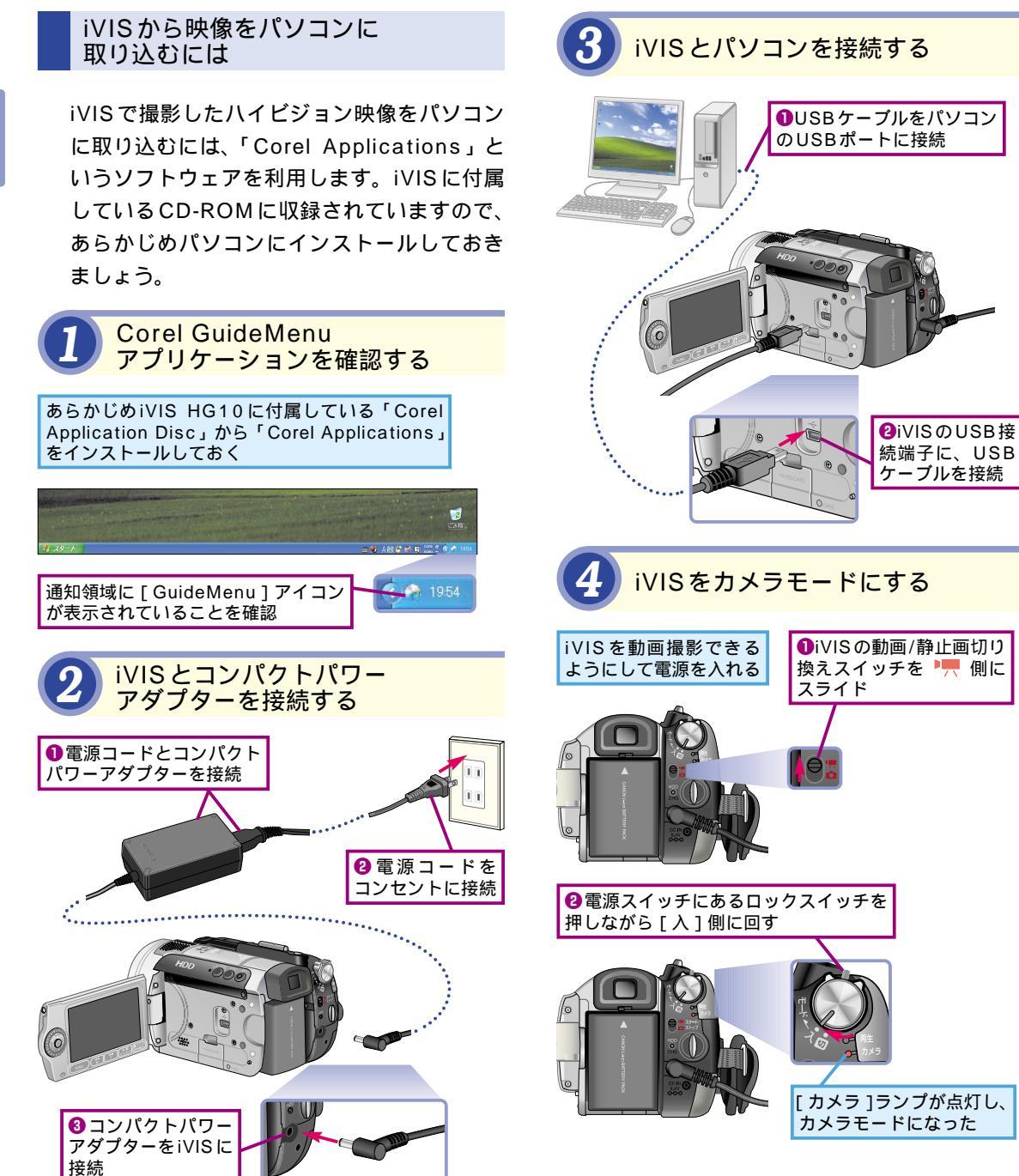

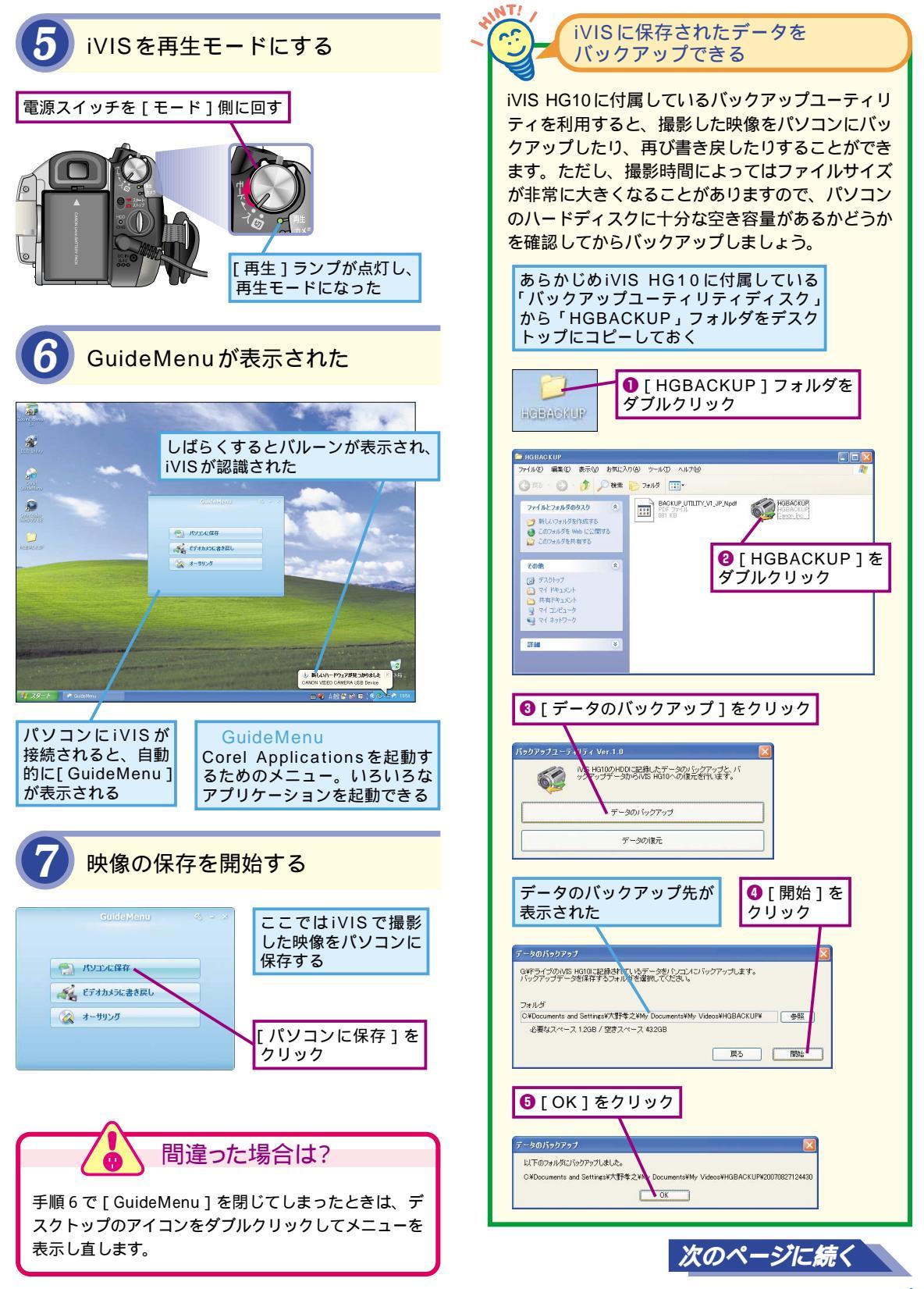

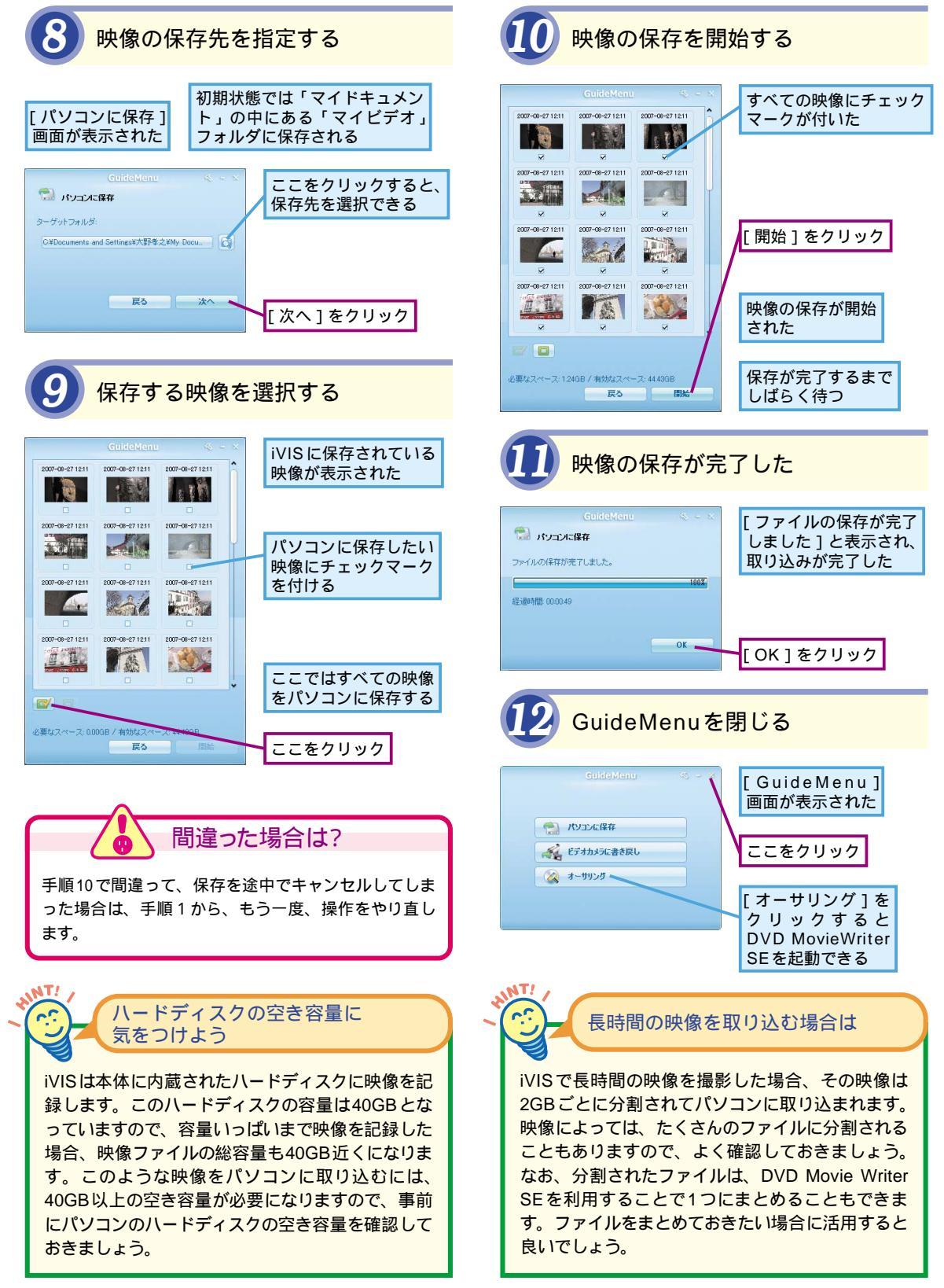

![](_page_8_Picture_0.jpeg)

# 🥙 つなぐだけでかんたんに映像を取り込める

iVISで撮影した映像を編集するには、まずパ ソコンに映像を取り込む必要があります。取 り込みといっても、作業はかんたんです。 USBケーブルでパソコンとiVISを接続すると、 自動的に取り込みに使うアプリケーション [GuideMenu]が起動するので、メニューか らやりたい操作を選ぶだけです。これでiVIS 本体からパソコンのハードディスクへと映像が コピーされます。バックアップユーティリティ を利用することで、映像だけでなく、iVIS全 体をバックアップすることもできますので、パ ソコンでiVISをさらに活用してみましょう。

![](_page_9_Picture_0.jpeg)

# 取り込んだ映像を 編集するには DVD MovieWriter SE

DVD MovieWriter SEを起動する

![](_page_9_Picture_3.jpeg)

[スタート] - [すべてのプログラム] - [Corel Applications] - [Ulead DVD MovieWriter 5.6 Launcher]の順にクリック

![](_page_9_Picture_5.jpeg)

![](_page_9_Picture_6.jpeg)

DVD MovieWriter SEはスタートメニューからだけ でなく、GuideMenuからも起動することができま す。GuideMenuをかんたんに表示したいときは、 デスクトップにある[Corel GuideMenu]をダブル クリックして起動しましょう。表示された [GuideMenu]にある[オーサリング]をクリック すると、DVD MovieWriter SEを起動できます。

![](_page_9_Picture_8.jpeg)

パソコンに取り込んだ映像を編集するに は、[DVD MovieWriter SE]というアプ リケーションを利用します。起動方法など の基本操作を確認しておきましょう。

![](_page_9_Figure_10.jpeg)

**LT** 

![](_page_10_Picture_0.jpeg)

![](_page_10_Picture_1.jpeg)

手順3で間違ったフォーマットを選択してしまったとき は、手順4で画面左下にあるフォーマット名をクリック して設定を変更します。

Point-

ØY)

## DVDのフォーマットを間違えないようにしよう

DVD MovieWriter SEは、パソコンに取り込 んだ映像の編集から、DVDへの書き込みとい った一連の操作を行うためのアプリケーショ ンです。このため、起動後にまず最初にしな ければならない設定がフォーマットの選択にな ります。最終的にDVDに保存するときに、ど のような形式でデータを書き込むのかを決め ることで、はじめて編集などの実質的な作業 が可能になります。iVISは美しいHDモード (AVCHD)で映像を撮影できるのが特徴です が、この映像を再生できる環境はまだ限られ ます。このため、本書ではDVDを選択し、一 般的な環境で再生できる形式で映像を編集し ます。 3

**DVD** MovieWriter

ഗ

m

![](_page_11_Picture_0.jpeg)

![](_page_11_Picture_1.jpeg)

それでは実際に映像を編集してみましょ う。ここでは映像の始点と終点を指定し て、映像に含まれる必要なシーンを取り出 す方法を紹介します。 追加する映像を選択する [マイビデオ]に保存 「ビデオファイルを開く 1 ダイ -アログボックスが表示された -された映像を追加する [マイドキュメント]をクリック \*\*\*\*\*\* 🖌 🔾 🖉 💌 🔤 🚽 rVideo ad DVD MovieWrite [マイビデオ]を ダブルクリック ファイル名心 BHK (Q) ファイルの種類①: オペアの形ませ キャンセル 4 参照(B).

![](_page_11_Picture_3.jpeg)

![](_page_11_Figure_4.jpeg)

![](_page_12_Picture_0.jpeg)

![](_page_13_Picture_0.jpeg)

![](_page_13_Picture_1.jpeg)

#### 複数の映像を追加できる 1つの映像を複数箇所に分割できる DVD MovieWriter SE では同時に複数の映像を追加 手順5~6の操作を繰り返して、複数の位置をマー することができます。複数の映像をつなげたり、映 クすると、1つの映像を複数の箇所に分割すること 像の中から必要なシーンを取り出したりしたいとき ができます。映像の中に必要なシーンがいくつかあ などは、10ページの手順1~3を繰り返して複数の る場合は、この方法で編集すると良いでしょう。 映像を追加しましょう。 1つの映像の中でも手順5と6を繰り返す ことで、複数の箇所を指定できる 映像の編集が完了した 開始/秋子ボタンクト [F3]/F4]送押してビデオ1 火小を選択していたあし。 1892390582¢ 「ビデオのカット編集1画面が ジャンプする朦朧 ↔ ► 0:00: IS:00 \$ 閉じ、手順4に戻った []] . . フット編集したビデオを再き EXTODUCTOR. 早送り/後戻し メディアを編集 0 ATT. In h 」 ビデオをエンハンス 「「「チャブタの追加/編集」 (二) 選択したクリップをエクスポート V---\*\*\*\*\* 000:01 /s¢ ALC: 438 (470) GB ビデオのカット編集をし 間違った場合は? 28 >€ た映像にはこのアイコン が表示される 間違った位置をマーク開始やマーク終了に設定してし まったときは、正しい映像位置を指定してから、もう一 度、マーク開始やマーク終了をクリックして位置を指定 し直します。 ショートカットキー F3 マーク開始

## 映像編集のコツは位置の細かな設定

F4

映像をうまく編集するコツは、必要な部分と 不要な部分を正確に指定することです。位置 を正確に指定すれば、不要なシーンが表示さ れたり、必要なシーンが途中で切れたりして しまうことを防止できます。ジョグバーでおお まかな位置を指定し、[前のフレームへ](④)

Point

65

や [次のフレームへ]( )で、細かく調節す るなどして正確に位置を指定すると良いでし ょう。なお、このレッスンの設定はあくまでも カットする部分の位置を指定しているだけで、 映像ファイル自体からシーンが削除されてい るわけではありませんので安心してください。

マーク終了

4

ビデオのカット編集

## 映像に効果を 追加するには

## ビデオをエンハンス

#### 映像にトランジションの 効果を追加する

DVD MovieWriter SEでは、映像にトラン ジションと呼ばれる映像効果を加えたり、テ キストを追加したりすることもできます。こ こでは例として、映像が自然に消えていくよ うなトランジション効果を映像の最後に追加 してみます。

効果を追加する映像を選択する レッスンロからのを ここでレッスン母で編集 参考にいくつかの映像 した映像に効果を追加する を追加しておく VE/70iBbs 1 2 メディアを編集 \$ 🏠 শ্রন্থার প্রায়কে। 「金子オをエンハンス」 デキブタの追加/編集 (二) 違い、たクリップをエクスボー ▼メニューを作成 000:01 ist 日インドロビデオを寄生してからった。 1 438 (470) GB 次へ> 開いる ✓ 104.62 NB / 62 € [2] ビデオをエンハンス] ●レッスン●で編集 した映像をクリック をクリック **T** <u>.</u>

![](_page_15_Picture_6.jpeg)

トランジションってなに?

映像に効果を追加してみましょう。効果 を使うと、映像の最後で自然に暗くなっ ていくようにしたり、シーンの切り替えを スムーズにしたりすることなどができます。

![](_page_15_Picture_8.jpeg)

![](_page_15_Picture_9.jpeg)

![](_page_16_Picture_0.jpeg)

![](_page_17_Picture_0.jpeg)

![](_page_17_Picture_1.jpeg)

NT/ 2 追加した効果を削除するには 追加した効果を削除したいときは、以下のように 追加した効果を一覧から選び、「選択したトランジ ション効果をビデオクリップから削除します]をク リックすることで不要な効果を削除できます。 ● 「トランジション効果 選択した効果が追加 の位置]をクリックし、 された部分が反転し 追加した効果を選択 て表示された オーディオ 効果 こ効果を追加(点) 📉 es 🖹 🔍 🖬 🖬 C 7 x - 14-F/X 💌 デュレーション :00:03.00 \$ 自動的またはジングパーを使ってトランジション効果を通知します。 追加した効果 fi 🔟 すべて削除(D) □自動エンハンス(E) OK キャンセル 2 [選択したトランジション効果をビデオ] クリップから削除します。1をクリック 選択したトランジション 効果が削除された

![](_page_17_Picture_3.jpeg)

![](_page_18_Figure_0.jpeg)

# あまり効果を追加しすぎないようにしよう

DVD MovieWriter SEでは、映像の最初や最 後、シーンの切り替えに効果を設定したり、 映像に文字やBGMを追加したりするような演 出がかんたんにできます。しかし、このような 演出は、あまり多用しないことが重要です。 たとえばシーンの切り替えごとにいろいろな効 果が表示されると、見ていて疲れる映像になってしまいます。効果やテキスト、BGMなどは、あくまでもオリジナルの映像を助けるための脇役です。あまり効果を追加しすぎると肝心の映像の雰囲気が損なわれてしまいますので、適度に抑えることが大切です。

5

ビデオをエンハンス

![](_page_19_Picture_0.jpeg)

![](_page_20_Picture_0.jpeg)

手順4で入力したメニューのテキストは、かんたん に大きくしたり、小さくしたりすることができます。 テキストの入力後、[編集]タブをクリックし、テ キストの大きさや色などを変更しましょう。

![](_page_20_Figure_2.jpeg)

![](_page_20_Picture_3.jpeg)

![](_page_20_Figure_4.jpeg)

![](_page_21_Figure_0.jpeg)

![](_page_22_Picture_0.jpeg)

![](_page_22_Picture_1.jpeg)

# 🤒 書き込む前によく確認しよう

メニュー画面は、DVDにどんな映像が収録さ れているのかを表示したり、その中から見た い映像を選んだりするために欠かせない機能 です。必要以上に凝ったメニューを作る必要 はありませんが、映像のタイトルなどをしっか りと入力し、見やすいDVDのメニューを作成 しましょう。なお、作成したメニューは、次

Point.

のステップでDVDへの書き込みを開始してし まうと、もはや修正することはできません。書 き込みを開始する前、つまり、このレッスン の段階で、デザインは問題ないか、タイトル と映像が間違っていないか、誤字や脱字など がないかどうかをしっかりと確認しておくよう にしましょう。

![](_page_23_Picture_0.jpeg)

サムネイルメニュ・

A REAL

# 完成した映像を DVDに書き込むには

書き込み

ここまでの手順で編集した映像と作成した

2/2 1 1 1 >

メニューをDVDビデオとして書き込む

DVDの書き込み画面を表示する

マイタイトル

10.000001-0

プレビ:

リの街並み

思い通りに映像を編集し、メニューも完成 したら、いよいよ最後の仕上げをします。 作成した映像をDVDに書き込んで完成さ せましょう。

DVDの書き込み画面が 表示された

[[書き込み]ボタンを押して DVDを作成]画面が表示された

![](_page_23_Picture_6.jpeg)

書き込むためのDVDメディアがセットされてい ないと、[ディスク形式]に[ディスクが挿入され ていません]と表示される

![](_page_23_Picture_8.jpeg)

注意 DVD MovieWriter SEでの書き込みに対応 している DVD メディアは 8 cm または 1 2 cm の DVD-R(1 層、2 層)、DVD-RW になります

![](_page_23_Picture_10.jpeg)

手順4で[書き込み]がクリックできないときは、書き 込み可能なメディアがドライブにセットされているかど うかを確認しましょう。

![](_page_23_Picture_13.jpeg)

![](_page_24_Figure_0.jpeg)

![](_page_24_Picture_1.jpeg)

DVDへの書き込みは映像編集の最終ステップ です。書き込みを実行することで、これまで に編集した映像やメニューが、DVDに保存さ れ、完成品として鑑賞することができるよう になります。ただし、最終ステップということ からもわかるとおり、この作業を実行してし

まうと、もはや映像やメニューを修正するこ とはできなくなり、修正したい場合はもう一 度DVDへの書き込みをやり直さなければなら なくなります。映像や効果、メニュー、そし てフォーマットなど、本当に間違っていない かどうかを良く確認してから実行しましょう。

著者

清水理史(しみずまさし) shimizu@shimiz.org

1971年東京都出身。外資系企業のシステム管理者を経て、1997 年にフリーライターとして独立。雑誌やWeb媒体を中心にOSや ネットワーク、ブロードバンド関連の記事を数多く執筆。 『BroadBand Watch』にて、ブロードバンド関連の話題を扱う 『イニシャルB』を連載中。おもな著書に『できるPRO Windows Server 2003』、『できるインターネット&メールの「困った!」 に答える本 Windows XP SP2 対応』、『できるXbox 360公式ガイ ド』、『できるバソコンのお引っ越し』、『できるWindows Vista』、 『できる Groove 2007 Windows Vista対応』(インプレスジャパン) などがある。

できるアイビス iVIS HG10 映像編集編(以下、本書)は、キヤノンマーケティングジャパン株式会社から株式会社インプレスジャパンが委託を受けて制作した特別版です。本書は 無償で提供されるものであり、本書の使用または使用不能により生じたお客様の損害に対 しキヤノンマーケティングジャパン株式会社ならびに株式会社インプレスジャパンは一切 の責任を負いかねます。また、本書に関するお問い合わせはお受けしておりません。あら かじめご了承ください。

| <b>できるアイビス</b><br>iVIS HG10 映像編集編                                   | 編集       できるシリーズ編集部         執筆       清水理史         協力       キヤノンマーケティングジャパン株式会社         イメージイラスト       廣島 潤         テクニカルイラスト       福地祐子・松原ふみこ         シリーズロゴデザイン       山岡デザイン事務所         カバーデザイン       ON Design / 中島信浩 |
|---------------------------------------------------------------------|----------------------------------------------------------------------------------------------------|
| 2007年9月発行                                                           | Copyright © 2007 Masashi Shimizu and Impress Japan Corporation. All<br>rights reserved.<br>本書の内容はすべて、著作権法によって保護されています。著者および発行<br>者の許可を得ず、転載、複写、複製等の利用はできません。                                                            |
| 発行 株式会社インプレスジャパン An Impress Group Company<br>〒102-0075 東京都千代田区三番町20 | 「できるサポート」では、本書に関するお問い合わせにはお答えしておりませ<br>ん。あらかじめご了承ください。                                                                                                    |

インプレスジャパン

画 面 で 見 せ る パ ソ コ ン 解 説 書 の 元 祖 るシリーズ

![](_page_26_Picture_2.jpeg)

もっと使いこなしたいあなたに

# できるWindows Vista

![](_page_26_Picture_5.jpeg)

法林岳之・一ヶ谷兼乃・清水理史& できるシリーズ編集部 定価1,344円(本体1,280円+税) デジカメもIE7も検索も、新しい Windowsがわかる!

商品番号 2350

![](_page_26_Picture_8.jpeg)

![](_page_26_Picture_9.jpeg)

山田祥平&できるシリーズ編集部 定価2.079円 (本体1.980円+税) インターネットとメールを「簡単」「安全」 「快適」に楽しめるノウハウが満載!

2366

商品番号

2359

![](_page_26_Picture_11.jpeg)

![](_page_26_Picture_12.jpeg)

山田祥平&できるシリーズ編集部 定価1.554円(本体1.480円+税) メールだけじゃない! 一歩先の使い方が わかる!

![](_page_26_Picture_14.jpeg)

**できる**Word 2007 Windows Vistatit

![](_page_26_Picture_16.jpeg)

田中亘&できるシリーズ編集部 定価1,344円 (本体1,280円+税) 企画書もはがきも帳票も、Word 2007 の使いこなし方、満載!

![](_page_26_Picture_18.jpeg)

![](_page_26_Picture_19.jpeg)

広野忠敏&できるシリーズ編集部 定価1.659円(本体1.580円+税) Vistaパソコンの「困った!」をQ&A形式 で紹介。疑問やトラブルをすっきり解消!

![](_page_26_Picture_21.jpeg)

できる入門 今日から はじめるパソコン

![](_page_26_Picture_23.jpeg)

法林岳之& できるシリーズ編集部 定価1,050円(本体1,000円+税) 「できるシリーズ | よりさらにやさしい 超初心者向けのパソコン入門書。

商品番号 2354

![](_page_26_Picture_26.jpeg)

![](_page_26_Picture_27.jpeg)

![](_page_26_Picture_28.jpeg)

井上香緒里&できるシリーズ編集部 定価1,449円(本体1,380円+税) 図解も資料もプレゼンも。パワポを活か すコツ満載!

![](_page_26_Picture_30.jpeg)

![](_page_26_Picture_31.jpeg)

商品番号 2379

法林岳之・一ヶ谷兼乃・清水理史&できるシリーズ編集部 定価924円(本体880円+税)

インターネット・メール・デジカメ。新しい Windowsの基本がわかる!

①ipc@morder.jpへ空メール(件名、本文なしのメール)を送る。 ※ドメイン指定受信を設定していると全ての確認メールが届きません。その場合は必ずmorder.jpを追加してください。 ②折り返し届く注文サイトURLにアクセス、手順に従い広告に掲載されている商品番号を入力してください。

![](_page_26_Picture_36.jpeg)

お問い合わせ・ご注文は・・・インプレスカスタマーセンター

#### Tel: 03-5213-9295 Fax: 03-5275-2443 E-mail: info@impress.co.jp

発行/インプレスジャパン An Impress Group Company 発売/インプレスコミュニケーションズ An Impress Group Company

![](_page_26_Picture_40.jpeg)

Windows Vista¥18

![](_page_26_Picture_42.jpeg)

![](_page_26_Picture_43.jpeg)

![](_page_26_Picture_44.jpeg)

![](_page_26_Picture_45.jpeg)

清水理史&できるシリーズ編集部 定価1.764円(本体1.680円+税) インターネットの「困った!」をQ&A形式で 紹介。ブログやSNSの疑問もすぐに解決!

![](_page_26_Picture_47.jpeg)

![](_page_27_Picture_1.jpeg)

![](_page_27_Picture_2.jpeg)

できるシリーズは、画面で見せる入門書の元祖です。 見開き完結のレッスンを基本とし、レッスン1から順を追って 進めていくことで、カンタンなことから始められます。 また、レッスンを進めるにしたがって、必要な知識が身につく構成に なっています。できるシリーズなら、はじめての人でも安心です。

膨 オールカラーの紙面でわかりやすく解説

- 膨 レッスン単位でステップアップ学習できる
- 膨 各レッスンごとに重要ポイントを掲載
- ▶ 関連知識をヒント形式で解説

アイビス iVIS HG 10 映像編集編

![](_page_27_Picture_9.jpeg)

![](_page_27_Picture_10.jpeg)